## Table des matières

| Script de formation des nouveaux utilisateurs de Box | 2 |
|------------------------------------------------------|---|
| Bienvenue et introduction                            | 2 |
| Bienvenue et introduction                            | 2 |
| Présentation                                         | 2 |
| Contexte                                             | 2 |
| Qu'est-ce que Box ?                                  | 2 |
| Comment obtenir l'accès à Box ?                      | 3 |
| Démonstration en direct                              | 3 |
| FAQ                                                  | 5 |
| Questions                                            | 5 |
| Merci`                                               | 6 |

# Bienvenue et introduction

#### **Bienvenue et introduction**

**Présentateur**: Bonjour et bienvenue dans la formation des nouveaux utilisateurs de Box. Merci de vous joindre à nous pour le webinaire d'aujourd'hui. Je m'appelle Leah Diggs Gnatiko et je suis à la Division des données, de l'évaluation et de la recherche.

### **Présentation**

#### Présentateur :

À la fin de cette formation, mon objectif est que vous puissiez :

- 1) Savoir comment obtenir l'accès à Box
- 2) Naviguer dans l'application Box
- 3) Transférer des fichiers à envoyer à l'OSSE
- 4) Supprimer les fichiers qui ont été envoyés à l'OSSE
- 5) Télécharger les fichiers en provenance de l'OSSE
- 6) Savoir comment établir le contact si vous avez des questions ou avez besoin d'assistance technique
- 7) Trouver des ressources supplémentaires sur le site Web de l'OSSE concernant Box

| Diapo<br>sitive | Titre               | Sujets de discussion                                                                                                    |
|-----------------|---------------------|----------------------------------------------------------------------------------------------------|
| 2.              | Contexte            | OSSE est en train de passer de son ancien site de transfert sécurisé à<br>l'utilisation de Box.<br>À compter du 1er février, les utilisateurs ne pourront plus accéder au<br>site de transfert sécurisé. Les communications ont été envoyées aux<br>utilisateurs existants pour les informer de la modification et leur<br>demander de télécharger tous les documents à partir du site de<br>transfert sécurisé avant le 31 janvier.                                                                                                    |
| 3.              | Qu'est-ce que Box ? | <ul> <li>Box est le nouveau système sécurisé de transfert de données du<br/>Bureau du Surintendant d'État à l'Éducation (OSSE). Ce système<br/>fonctionne comme un outil permettant de prendre en charge le<br/>partage sécurisé de données entre l'OSSE et les utilisateurs externes.</li> <li>Veuillez noter les informations suivantes : <ul> <li>Le site est destiné au transfert, pas au stockage.</li> <li>Les fichiers de données doivent être supprimés dès qu'ils sont<br/>téléchargés et ne sont plus nécessaires.</li> <li>Tous les fichiers sont configurés pour une suppression<br/>automatique après 60 jours sur Box.</li> <li>Si un sous-dossier est créé dans le dossier du<br/>programme de l'OSSE, il ne sera pas supprimé, mais les<br/>fichiers qu'il contient le seront.</li> </ul> </li> </ul> |

| 4. | Comment obtenir  | L'OSSE accorde des autorisations aux dossiers et à tous les sous-                                |
|----|------------------|--------------------------------------------------------------------------------------------------|
|    | l'accès à Box ?  | dossiers, projet par projet.                                                                     |
|    |                  |                                                                                                  |
|    |                  | Tous les dossiers ont un gestionnaire de programme. Le gestionnaire                              |
|    |                  | de programme travaillera avec vous pour que l'accès soit autorisé                                |
|    |                  |                                                                                                  |
|    |                  | Les utilisateurs dont l'accès est autorisé recevront un courriel de l'OSSE                       |
|    |                  | contenant un lien nour se connecter à Box                                                        |
|    |                  |                                                                                                  |
|    |                  | Si un utilisateur n'a nas de compte Boy, il sera invité à en créer un                            |
|    |                  | Line fois les champs remplis sélectionnez le houton <b>Submit</b>                                |
|    |                  | (Soumettre)                                                                                      |
|    |                  | (Soumettie).                                                                                     |
|    |                  | Les LEA auront accès à Box en fonction de leurs rôles dans                                       |
|    |                  | eschoolPLUS Plus tard dans la présentation de rous montrerez où                                  |
|    |                  | vous pouvez trouver une liste des rôles eSchoolPLUS associés à quel                              |
| F  | Dámonstration on | Création d'un compto :                                                                           |
| Э. | direct           | L'ai recu une invitation à Box provenant de l'OSSE. le vais créer                                |
|    | uncet            | un compte l'orsque je crée un compte le mot de passe doit                                        |
|    |                  | satisfaire aux exigences minimales d'au moins huit caractères                                    |
|    |                  | avec une combinaicon de chiffres, de lettres maiuscules eu de                                    |
|    |                  | avec une combination de chinnes, de lettres majuscules ou de caractàres spéciaux (n. ev. \$#@&1) |
|    |                  | caracteres speciaux (p. ex., 5#@@@!).                                                            |
|    |                  | Boy yous permettra de créer un mot de passe qui ne correspond pas à                              |
|    |                  | cette evigence. Cenendant, vous serez invité à renferser votre mot de                            |
|    |                  | nasso avant d'accéder aux dessiors de l'OSSE                                                     |
|    |                  | passe availt u acceder aux dossiers de l'OSSE.                                                   |
|    |                  | Si vous oubliez votre mot de passe, vous pouvez toujours le                                      |
|    |                  | réinitialiser. L'OSSE ne conserve nas les mots de nasse. Vous                                    |
|    |                  | nouvez réinitialiser votre mot de nasse à nartir du site Web de Box                              |
|    |                  | Sur la page de connexion, cliquez sur <b>Paset Password</b> (Péinitialiser                       |
|    |                  | le mot de passe) et suivez les instructions pour réinitialiser votre                             |
|    |                  | mot de passe                                                                                     |
|    |                  | not de passe.                                                                                    |
|    |                  | Une fois que i'ai créé mon compte, une nouvelle fenêtre apparaîtra, ie                           |
|    |                  | vais sélectionner <b>Skin this and go straight to Box</b> (Ignorer ceci et aller                 |
|    |                  | directement à Box)                                                                               |
|    |                  |                                                                                                  |
|    |                  | Tableau de bord principal et conditions d'utilisation                                            |
|    |                  | La première chose que je remarque, c'est que je n'ai aucun dossier                               |
|    |                  | s'affichant La raison en est que je n'ai nas accenté les conditions                              |
|    |                  | d'utilisation. Pour ce faire, je vais me diriger vers l'icône Messages sur                       |
|    |                  | le côté gauche nour afficher mes invitations en attente                                          |
|    |                  | ie cote gauche pour americi mes invitations en attente.                                          |
|    |                  | Je vais passer en revue les conditions d'utilisation et cliquer sur                              |
|    |                  | les boutons <b>Agree and Accept</b> (Approuver et Accepter). Une fois                            |
|    |                  | gu'un utilisateur externe a accepté les conditions d'utilisation les                             |
|    |                  | invitations ultérieures de l'OSSF seront automatiquement                                         |
|    |                  |                                                                                                  |

| L<br>D<br>É<br>d                    | <u>e dossier « To OSSE » :</u><br>ans le dossier « To OSSE », l'utilisateur dispose de l'autorisation<br>diteur. En tant qu'éditeur, l'utilisateur peut transférer et supprimer<br>es fichiers ou des sous-dossiers.                                                                                                    |
|-------------------------------------|----------------------------------------------------------------------------------------------------|
| P<br>d                              | our envoyer des fichiers à l'OSSE, l'utilisateur transférera les fichiers<br>ans le dossier de programme « To OSSE » approprié.                                                                                                    |
| R<br>SI<br>a<br>SI                  | <b>emarque</b> : Par défaut, les fichiers arriveront à expiration et seront<br>upprimés au bout de 60 jours. Si vous créez un sous-dossier pour vous<br>der à gérer le dossier de programme, les sous-dossiers ne seront pas<br>upprimés, mais uniquement les fichiers qu'ils contiennent.                                                       |
| P                                   | <ol> <li>cur envoyer un fichier à l'OSSE, je vais :</li> <li>Cliquer sur le dossier approprié.</li> <li>Cliquer sur le bouton <b>Upload</b> (Transférer).</li> <li>Sélectionner soit des fichiers ou des dossiers.</li> <li>Localiser les données sur votre ordinateur.</li> <li>Cliquer sur <b>Open</b> (Ouvrir) pour transférer.</li> </ol>    |
| <u>S</u><br>S                       | u <b>ppression d'un fichier ou d'un sous-dossier</b><br>je transfert par inadvertance le fichier incorrect, je peux le supprimer<br>n :                                                                                                    |
|                                     | <ol> <li>Cliquant sur le fichier.</li> <li>Cliquant sur l'icône More Options (Plus d'options).</li> <li>Cliquant sur More Actions (Plus d'actions).</li> <li>Cliquant sur Trash (Corbeille).</li> <li>Une fenêtre contextuelle apparaîtra. Cliquez sur Okay<br/>(OK) pour confirmer la suppression.</li> </ol>                                   |
| D<br>fi<br>fi                       | ans le dossier « To OSSE », l'OSSE peut uniquement afficher les<br>chiers transférés et les télécharger. L'OSSE ne peut pas supprimer les<br>chiers ou les sous-dossiers créés.                                                                                                    |
| <u>ח</u><br>ב<br>ע<br>ויי<br>א<br>מ | <u>e l'OSSE :</u><br>OSSE utilise le dossier « From OSSE » pour partager des fichiers. Les<br>tilisateurs avec lesquels l'OSSE a des dossiers partagés auront<br>autorisation Afficheur. Les utilisateurs disposant de l'autorisation<br>fficheur ne peuvent pas supprimer les fichiers ou les dossiers fournis<br>ans le dossier « From OSSE ». |
| D<br>fi                             | ans le dossier « From OSSE», vous pouvez voir et télécharger les<br>chiers fournis par l'OSSE.                                                                                                    |
| <u>T</u>                            | <u>éléchargement d'un fichier :</u><br>'our télécharger un fichier                                                                                                    |

|    |           | Retour au tableau de bord principal                                                                                                    |
|----|-----------|----------------------------------------------------------------------------------------------------|
|    |           | Vous pouvez créer des fichiers dans les dossiers « Tous les fichiers » et<br>« To OSSE ». Pour créer un fichier dans le dossier « Tous les fichiers » :                                                                                                    |
|    |           | <ol> <li>Cliquez sur New (Nouveau).</li> <li>Dans le menu déroulant, sélectionnez le type d'élément à créer.</li> <li>Le fichier ou le dossier apparaîtra sur la page All Files (Tous les fichiers).</li> </ol>                                                                                                    |
|    |           | <b>Remarque</b> : Un fichier ou un dossier créé peut être déplacé vers les<br>dossiers « To OSSE » ou « From OSSE ». Pour déplacer un fichier ou un<br>dossier, cliquez sur l'élément et faites-le glisser dans les dossiers « To<br>OSSE » ou « From OSSE » de l'OSSE.                                                                                                    |
| 6. | FAQ       | Q : J'ai un nouveau membre du personnel qui a besoin d'accéder à                                                                                                    |
|    |           | <ul> <li>Box, qui dois-je contacter ?</li> <li>R : Pour accéder aux dossiers de programme, le gestionnaire de programme est le point de contact. Veuillez prendre contact avec eux. Une liste des gestionnaires de programme est disponible <u>ici</u>. [Passera à la page Web]</li> </ul>                                                                                                    |
|    |           | Si certains membres de votre personnel vous ont quitté, veuillez<br>également en informer le gestionnaire de programme. Si l'utilisateur<br>est un LEA, veuillez mettre à jour le rôle d'utilisateur dans<br>eSchoolPLUS.                                                                                                    |
|    |           | Pour afficher le rôle eSchoolPLUS associé au dossier de programme dans Box, une liste est fournie <u>ici</u> .                                                                                                    |
|    |           | Q : Combien de temps les fichiers peuvent-ils rester sur le site ?<br>R : Le site est destiné au transfert, pas au stockage. Les fichiers de<br>données doivent être supprimés dès qu'ils sont téléchargés et ne sont<br>plus nécessaires. Tous les fichiers sont configurés pour une suppression<br>automatique après 60 jours sur Box.                                                                                                    |
|    |           | Q : Que faire si un fichier est transféré par inadvertance dans le<br>mauvais dossier ou au mauvais endroit ?                                                                                                    |
|    |           | <b>R</b> : Un fichier transfère par inadvertance dans le mauvais dossier ou<br>au mauvais endroit doit être immédiatement supprimé pour éviter<br>toute autre divulgation éventuelle inappropriée. Tout membre du<br>personnel de l'OSSE qui prend connaissance d'un tel transfert<br>inapproprié doit immédiatement informer <u>Shenee Akinmolayan</u> , qui<br>peut fournir de l'aide quant à toutes les prochaines étapes<br>nécessaires. |
| 7. | Questions | Pour davantage d'informations ou de questions sur Box,<br>veuillez contacter <u>Shenee.Akinmolayan@dc.gov</u> .<br>Pour toute question sur le projet lui-même, veuillez contacter le                                                                                                    |

|    |       | Pour accéder au guide de l'utilisateur, veuillez vous rendre sur<br>1>https://osse.dc.gov/publication/using-secure-data-transfer-<br>protect- student-privacy |
|----|-------|----------------------------------------------------------------------------------------------------|
| 8. | Merci | Merci d'avoir assisté à la formation d'aujourd'hui. Ce webinaire<br>a été enregistré et sera disponible en ligne.                                             |